# Digital Signature Certificate Enrollment User Manual

Prepared for PFMS, Controller General of Accounts Ministry of Finance 04 May 2016 Version 2.1

| Version C | Version Control |                 |                     |                                                                                                    |
|-----------|-----------------|-----------------|---------------------|----------------------------------------------------------------------------------------------------|
| Version   | Date            | Name            | Role                | Summary of Changes                                                                                                    |
| v0.1      | 28 June 13      | Preeti Dhill    | Business<br>Analyst | Original Document                                                                                                    |
| v0.2      | 1 July 13       | Preeti Dhill    | Business<br>Analyst | Documented Update DSC<br>and Deactivate DSC<br>process & Add Signatory<br>Configuration & Digital<br>Account Enrolment |
| v2.0      | 21 April 16     | Nishu<br>Sharma | Document<br>Writer  | Update with latest process<br>flow for DSC enrollment at<br>PFMS                                                       |
| v2.1      | 04 May 16       | Nishu<br>Sharma | Document<br>Writer  | Update with process flow for<br>DSC Edit/Update and<br>Deactivate at PFMS                                              |

### Table of Contents

| 1 | Introduction                                   |   |
|---|------------------------------------------------|---|
|   | 1.1 Pre-requisites to Enroll Digital Signature | 3 |
| 2 | Enrollment of Digital Signature                | 6 |
| 3 | Approve DSC                                    |   |
| 4 | Edit/Update DSC                                |   |
| 5 | Deactivate DSC                                 |   |

# 1 Introduction

The purpose of this document is to present step-wise guide for Digital Signature Certificate Enrolment by concerned users at PFMS portal. Once a DSC enrolled at PFMS, it allows the users to make e-payments to beneficiaries.

Users who need to use Digital Signature for payments, first need to enroll it at the PFMS portal through DSC (Digital Signature Certificate) Enrollment module. Digital Signature can be enrolled by the users performing the following roles in PFMS

| User Type                      | Approving Authority  |
|--------------------------------|----------------------|
| Agency Checker User            | Funding Agency Admin |
| Program Division Checker User  | PrAO                 |
| Drawing and Disbursing Officer | PrAO                 |
| Pay and Account Officer        | PrAO                 |

Once enrollment request is initiated by the user, it goes to the Approving Authority as per the above mentioned table.

### 1.1 Pre-requisites to Enroll Digital Signature

| S. No. | Description                               | Action / Confirm                                                                    |
|--------|-------------------------------------------|-------------------------------------------------------------------------------------|
| 1      | Install Java on the PC                    | Confirm that Java 🕌 is installed on to your Machine                                 |
| 2      | PFMS<br>Website Entry<br>in Java          | Go to Security Tab of Java and in Edit Site List enter <u>https://pfms.nic.in</u> . |
| 3      | Show Console<br>Enabled in<br>Advance Tab | Go to Advance Tab of Java And under Java Console option<br>Enable Show Console      |
| 4      | Close Browser                             | Close the Java and the Browser and login again to enroll DSC                        |

### Java Control Panel: Security Tab

| 🛃 Java Control Panel                                                                                                    |                     |
|----------------------------------------------------------------------------------------------------|---------------------|
| General Update Java Security Advanced                                                                                                    |                     |
| Enable Java content in the browser                                                                                                    |                     |
|                                                                                                    |                     |
|                                                                                                    |                     |
| Security level for applications not on the Exception Site list                                                                                     |                     |
| 🗇 Very High                                                                                                    |                     |
| Only Java applications identified by a certificate from a trusted authority are a<br>and only if the certificate can be verified as not revoked.   | lowed to run,       |
| High                                                                                                    |                     |
| Java applications identified by a certificate from a trusted authority are allowed<br>the revocation status of the certificate cannot be verified. | d to run, even if   |
| Exception Site List                                                                                                    |                     |
| Applications launched from the sites listed below will be allowed to run after the a<br>prompts.                                                   | ppropriate security |
| https://164.100.129.32/                                                                                                    |                     |
| https://pfms.nic.in                                                                                                    | t Site List         |
| Bester Servite Promite                                                                                                    | - Carliforning      |
| Restore security Prompts Manag                                                                                                    | e ceruncates        |
|                                                                                                    |                     |
|                                                                                                    |                     |
| OK Car                                                                                                    | cel Apply           |

Figure 1: Java Control Panel-Security Tab

### Java Control Panel: Advanced Tab

| Java Control Panel                    |              | Ж   |
|---------------------------------------|--------------|-----|
| General Update Java Security Advanced |              |     |
| Debugging                             |              |     |
| Enable tracing                        |              |     |
| Enable logging                        |              |     |
| Show applet lifecycle exceptions      |              |     |
| Java console                          |              |     |
| Show console                          |              | -   |
| Hide console                          |              | -   |
| Do not start console                  |              |     |
| Default Java for browsers             |              |     |
|                                       |              |     |
| Mozilla family                        |              |     |
| Shortcut Creation                     |              |     |
| Always allow                          |              |     |
| Always allow if hinted                |              |     |
| Prompt user                           |              |     |
| O Prompt user if hinted               |              |     |
| Never allow                           |              |     |
| JNLP File/MIME Association            |              |     |
| Always allow                          |              |     |
| O Prompt user                         |              |     |
| Never allow                           |              |     |
| Application Installation              |              |     |
| install if hinted                     |              |     |
| Install if shortcut created           |              |     |
| () Install if hinted and shortcut     |              |     |
| Never install                         |              |     |
| Secure Execution Environment          |              |     |
|                                       | OK Cancel Ap | ply |

Figure 2: Java Control Panel-Advanced Tab

## 2 Enrollment of Digital Signature

#### For Agency Checker User

After successful login at PFMS portal, to request initiation for enrollment of DSC, Agency Checker user shall select 'Enroll DSC' from 'DSC Management' under 'Agency Master Data' from main menu on left hand side.

| Public Fi<br>D/o Controlle | nancial Management System-PFMS<br>(Instruct CPSMS)<br>r General of Accounts, Ministry of Finance<br>Welcome: VINAY KAJLA<br>User Type: AGENCYDA<br>Agency: National Disaster Management Authority<br>Financial Year: 2015-2016                |
|----------------------------|----------------------------------------------------------------------------------------------------|
| Home                       |                                                                                                    |
| Scholarship Management     | VINAY KAJLA                                                                                                    |
| DBT To Farmers             |                                                                                                    |
| норе                       |                                                                                                    |
| E-Payment                  | The following table shows the summary of Agency according to status and type. To find out what a particular status means, take your mouse over the status name. To find the details of Agency in a status, Click on the corresponding status. |
| Health Module              |                                                                                                    |
| Sanctions                  | · · · · · · · · · · · · · · · · · · ·                                                                                                    |
| Reports                    | No record found                                                                                                    |
| Implementing Agency        |                                                                                                    |
| Agency Master Data         | Agency Users D Agency Bank Account Validation Status                                                                                                    |
| Agency Schemes             | Beneficiary Management                                                                                                    |
| Other Agencies             | DSC Management D Enroll DSC                                                                                                    |
| Funds D                    | Add Master Project Enrolled DSC                                                                                                    |
| Fund Transfers             | Agency Vendors/ Beneficiaries                                                                                                    |
| Fund Advances              |                                                                                                    |

Figure 3: DSC Enrollment Request Initiation- For Agency Checker User

#### For PAO User

After successful login at PFMS portal, to request initiation for enrollment of DSC, PAO user shall select 'Enroll DSC' from 'DSC Management' under 'Masters' from main menu on left hand side.

| Public F<br>D/a Controll | inancial Management System-PFMS<br>ar General of Accounts, Ministry of Finance Welcome: paodpar<br>User Type: PAO<br>Financial Year: 2016-2017 |
|--------------------------|----------------------------------------------------------------------------------------------------|
| BharatKosh Report        | nandnar                                                                                                    |
| Home                     | , product                                                                                                    |
| BharatKosh 👂             |                                                                                                    |
| Budget D                 |                                                                                                    |
| CAM Reports              |                                                                                                    |
| Users 🜔                  |                                                                                                    |
| Failed Transaction       |                                                                                                    |
| Sanctions                |                                                                                                    |
| Transfer Entry           |                                                                                                    |
| Bank Reconciliation      |                                                                                                    |
| Reports                  |                                                                                                    |
| Masters D                | DSC Management D Enroll DSC                                                                                                    |
| Bank D                   | ADD PAO/CDDO Bank Account Enrolled DSC                                                                                                    |
| Register/ Track Issue    | Details                                                                                                    |

Figure 4: DSC Enrollment Request Initiation- For PAO User

On the screen that follows, click 'Digital Certificate Enrollment' button on the screen.

If DSC driver is not already installed in the machine, then use the hyperlink (in blue color) available on right hand side of the screen to download and install the driver.

Similarly if the appropriate JAVA version is not installed in the machine as mentioned in the pre-requisites, then use the hyperlink available on the screen to download and install it.

| Public Fi<br>D/o Controlle | nancial Management System-PFMS<br>General of Accounts, Ministry of Finance | Welcome: DR.MILIND SONONE<br>User Type: ACENCYDA<br>Agency: CTVIL HOSPITAL WARDHA<br>Financial Year: 2015-2016 | [DRMILLIND] Logout<br>Change Password              |
|----------------------------|----------------------------------------------------------------------------|----------------------------------------------------------------------------------------------------|----------------------------------------------------|
| Home                       |                                                                            | Digital Signature Enrollment                                                                                   |                                                    |
| Scholarship Management     | To enroll your certificate                                                 | please attach your USB Token. And click on following button:                                                   |                                                    |
| DBT To Farmers             |                                                                            | Digital Certificate Enrollment                                                                                 |                                                    |
| норе                       |                                                                            |                                                                                                    | To Download Digital Signature Installer click here |
| E-Payment                  |                                                                            |                                                                                                    | To Download Java PlugIn click here                 |
| Health Module              |                                                                            |                                                                                                    |                                                    |
| Sanctions D                |                                                                            |                                                                                                    |                                                    |
| Reports                    |                                                                            |                                                                                                    |                                                    |

Figure 5: Digital Certificate Enrollment

After clicking 'Digital Certificate Enrollment' button, a pop-up selection screen will appear containing the list of certificates which are installed/connected with the computer. User shall select the desired certificate from dropdown list and click 'OK'.

| 2010 Cen<br>0/0 Co     | ral Plan Scheme<br>troller General of Accounts | e Monitoring System<br>, Ministry of Finance | Welcome: govind manral<br>User Type: ACENCYDA<br>Agency: nsapkerala<br>Financial Year: 2012-2013 | [nsapkeralada] Logout<br>Change Password      |
|------------------------|------------------------------------------------|----------------------------------------------|--------------------------------------------------------------------------------------------------|-----------------------------------------------|
| Home                   |                                                | Dig                                          | ital Signature Enrollment                                                                        |                                               |
| E Payment              | D                                              | To enroll                                    | your certificate please attach your USB Token. And click on following butto                      | m                                             |
| Masters                | D                                              |                                              | Digital Certificate Enrollment                                                                   |                                               |
| My Schemes             | Þ                                              |                                              |                                                                                                  | To Download Digital Signature Installer click |
| Agencies               | Þ                                              |                                              |                                                                                                  | To Download Java PlugIn dick here             |
| My Funds               | D                                              |                                              |                                                                                                  |                                               |
| Transfers              | D                                              | Selection screen                             |                                                                                                  |                                               |
| Advances               | D                                              | Coloct contificato - KATT                    |                                                                                                  |                                               |
| Expenditures           | D                                              | Select ceruilcate.                           | UR LEENA ( OU - ACCOUNTS INFORMATICS DIVISION & ISSU                                             |                                               |
| Bank                   | D                                              |                                              | OK Cancel                                                                                        |                                               |
| Misc. Deduction Filing | D                                              |                                              |                                                                                                  |                                               |
| CPSMS Forum            |                                                |                                              |                                                                                                  |                                               |
| Excel Data Upload      | D                                              |                                              |                                                                                                  |                                               |

Figure 6: Select Certificate

Following Java Pop-ups may appear on the screen, after clicking 'Ok' at certificate selection screen (refer Fig. 5). User shall make selections for Java pop-up as highlighted in Red on the screen.

#### Java Pop-Up Screen 1

| Security V      | Warning                                                                    |                                   |
|-----------------|----------------------------------------------------------------------------|-----------------------------------|
| Do yo<br>The co | ou want to Continue?<br>onnection to this website is untrusted.            |                                   |
|                 | Website: https://164.100.129.32                                            | :443                              |
| Note:           | The certificate is not valid and cannot be used to ver<br>More Information | ify the identity of this website. |
|                 |                                                                            | Continue                          |

Figure 7: Java Pop-Up Screen 1

#### Java Pop-Up screen 2

| Doy    | you want to run this application?                                                                                                    |
|--------|----------------------------------------------------------------------------------------------------|
|        | Publisher: UNKNOWN                                                                                                    |
|        | Location: https://164.100.129.32                                                                                                    |
| Runn   | ing this application may be a security risk                                                                                                    |
| Risk:  | This application will run with unrestricted access which may put your computer and personal<br>information at risk. The information provided is unreliable or unknown so it is recommended not to<br>run this application unless you are familiar with its source |
|        | More Information                                                                                                    |
| Select | the box below, then click Run to start the application                                                                                                    |
|        |                                                                                                    |

Figure 8: Java Pop-Up screen 2

#### Java Pop-Up screen 3

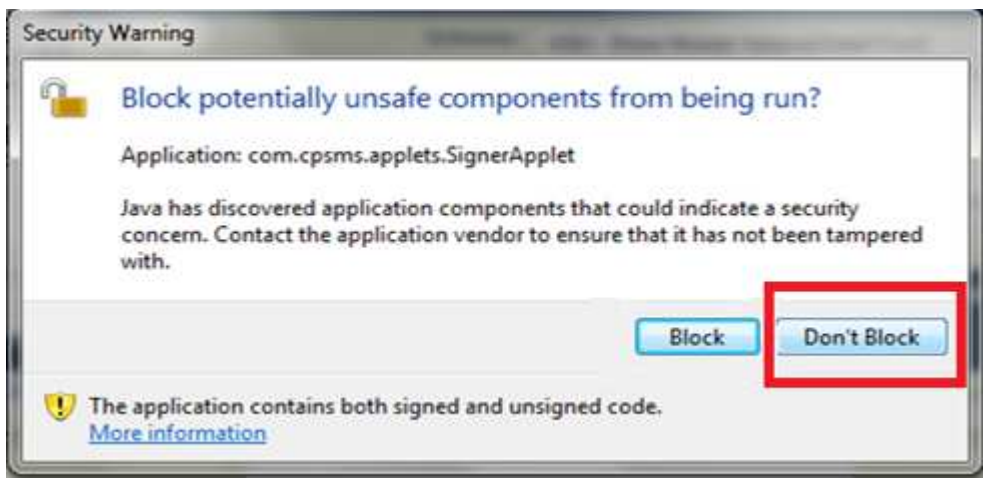

Figure 9: Java Pop-Up screen 3

#### Java Pop-Up screen 4

| curity Warnin | g                                                                          |
|---------------|----------------------------------------------------------------------------|
| Do you v      | want to run this application?                                              |
|               | An unsigned application from the location below is requesting permission t |
| -             | Location: https://164.100.129.32                                           |
| More Inform   | ation                                                                      |
| Click Cance   | al to stop this app or <b>Run</b> to allow it to continue.                 |
|               |                                                                            |
|               | Run Cancel                                                                 |
|               |                                                                            |
|               |                                                                            |

Figure 10: Java Pop-Up screen 4

After making selections for Java pop-up screens as presented above (refer Fig.6 to Fig.9), user shall enter valid PIN and click 'OK'.

| Home                   | Digital Signature Enrollment                                                            |
|------------------------|-----------------------------------------------------------------------------------------|
| E Payment              | To enroll your certificate please attach your USB Token. And click on following button: |
| Masters D              | Digital Certificate Enrollment                                                          |
| My Schemes             | To Download Digital Signature Installer dick<br>here                                    |
| Agencies D             | To Download Java PlugIn click here                                                      |
| My Funds               |                                                                                         |
| Transfers D            |                                                                                         |
| Advances               | Program Million                                                                         |
| Expenditures           | 76%                                                                                     |
| Bank D                 |                                                                                         |
| Misc. Deduction Filing |                                                                                         |
| CPSMS Forum            | Windows Security                                                                        |
| Excel Data Upload      | Microsoft Smart Card Provider                                                           |
|                        | Please enter your PIN.                                                                  |
|                        | PIN<br>••••]<br>Cick here for more information<br>OK Cancel                             |
|                        |                                                                                         |

Figure 11: Enter PIN

Message will be displayed on the screen once the PIN entered is validated i.e. 'Enrolled Successfully' message is displayed for successful PIN validation.

User shall click 'OK' to proceed to enroll concerned digital certificate. After clicking 'OK', user shall wait for 5 minutes to get 'View Certificate Details and Proceed For Enrollment' button on the screen and proceed with certificate enrollment.

No navigation shall take place.

|                   | Central 1<br>0/o Controller | Plan Scheme Monitoring System<br>General of Accounts, Ministry of Finance | Welcome: govind manral<br>User Type: AGENCYDA<br>Agency: msapkerala<br>Financial Year: 2012-2013                                                                                                    | [nsapkeralada] Logout<br>Change Password              |
|-------------------|-----------------------------|---------------------------------------------------------------------------|----------------------------------------------------------------------------------------------------|-------------------------------------------------------|
| Home              |                             | Digita                                                                    | l Signature Enrollment                                                                                                    |                                                       |
| E Payment         | D                           | To enroll you                                                             | ur certificate please attach your USB Token. And click on following button:                                                                                                    |                                                       |
| Masters           | D                           |                                                                           | Digital Certificate Enrollment                                                                                                    |                                                       |
| My Schemes        | D                           |                                                                           |                                                                                                    | To Download Digital Signature Installer click<br>here |
| Agencies          | D                           |                                                                           |                                                                                                    | To Download Java PlugIn click here                    |
| My Funds          | Þ                           |                                                                           |                                                                                                    |                                                       |
| Transfers         | D                           |                                                                           |                                                                                                    |                                                       |
| Advances          | D                           |                                                                           |                                                                                                    |                                                       |
| Expenditures      | D                           |                                                                           |                                                                                                    |                                                       |
| Bank              | D                           |                                                                           |                                                                                                    |                                                       |
| Misc. Deduction F | Filing D                    | Information                                                               |                                                                                                    |                                                       |
| CPSMS Forum       |                             |                                                                           | according to the second second s |                                                       |
| Excel Data Uploa  | d D                         |                                                                           | OK                                                                                                    |                                                       |

Figure 12: PIN Validated Successfully

After 5 minutes, user shall click 'View Certificate Details and Proceed For Enrollment' button to details for concerned digital certificate.

| Cent<br>0/0 Cor | ral Plan Scheme Monitoring Syst<br>troller General of Accounts, Ministry of Finance | CIII Welcome: govind manral<br>User Type: AGENCYDA<br>Agency: nsapkerala<br>Financial Year: 2012-2013 |
|-----------------|-------------------------------------------------------------------------------------|----------------------------------------------------------------------------------------------------|
| Home            |                                                                                     | Digital Signature Enrollment                                                                          |
| E Payment       | D                                                                                   | View Certificate Details and Proceed For Enrollment                                                   |
| Masters         | D                                                                                   |                                                                                                    |
| My Schemes      | D                                                                                   |                                                                                                    |
| Agencies        | D                                                                                   |                                                                                                    |
| My Funds        | D                                                                                   |                                                                                                    |

Figure 13: View Certificate Details

After clicking mentioned button, details of the concerned certificate shall be displayed on the screen.

At this screen, user shall select Scheme and Purpose for which payments are to be done

| <b>Real</b>           | Central I<br>O/o Controller | Plan Scheme Monitoring<br>General of Accounts, Ministry of Finance | System                        | Welcome: govind manral<br>User Type: AGENCYDA<br>Agency: nsapkerala<br>Financial Year: 2012-2013 |     | [ <b>nsapkeralada</b> ] Logout<br>Change Password |
|-----------------------|-----------------------------|--------------------------------------------------------------------|-------------------------------|--------------------------------------------------------------------------------------------------|-----|---------------------------------------------------|
| Home                  | And Semilor                 |                                                                    |                               | Digital Signature Enrollment                                                                     |     |                                                   |
| E Payment             | D                           |                                                                    | View Cer                      | tificate Details and Proceed For Enrollment                                                      |     |                                                   |
| Masters<br>My Schemes | D                           | Serial<br>Number:                                                  | 56FDFCF5DA87111EF6            |                                                                                                  |     |                                                   |
| Agencies              | D                           | Certificate<br>Valid From:                                         | 18/04/2013                    | Certificate Valid Upto 17/04/2015                                                                |     |                                                   |
| My Funds              | D                           | Enrollment<br>Valid From:                                          | 18/04/2013                    | Enrollment Valid Upto 17/04/2015                                                                 |     |                                                   |
| Transfers             | D                           | Owners<br>Name:                                                    | KATTUR LEENA                  |                                                                                                  |     |                                                   |
| Expenditures          | D                           | Owners<br>Organization:                                            | NIC                           |                                                                                                  |     |                                                   |
| Bank                  | D                           | Owners<br>Organization<br>Unit:                                    | ACCOUNTS INFORMATICS DIVISION |                                                                                                  |     | =                                                 |
| Misc. Deduction F     | iling D                     | Issuer<br>Organization:                                            | National Informatics Centre   |                                                                                                  |     |                                                   |
| Excel Data Uploa      | d D                         |                                                                    | Scheme: -Select-              | Purpose: -Select-                                                                                | • A | dd                                                |
|                       |                             |                                                                    | En                            | roll Back                                                                                        |     |                                                   |

Figure 14: Certificate Details

After selecting concerned Scheme and Purpose, user shall click 'Enroll' button at the bottom to enroll the concerned certificate to make payments for selected Scheme and Purpose.

| Centra<br>D/o Contro   | l Plan Scheme Monitorin<br>ler General of Accounts, Ministry of Finan | te System Welcome: govind manral<br>User Type: AGENCYDA<br>Agency: nsapkerala<br>Financial Vear: 2012-2013 |
|------------------------|-----------------------------------------------------------------------|----------------------------------------------------------------------------------------------------|
| Home                   |                                                                       | Digital Signature Enrollment                                                                               |
| E Payment              | D                                                                     | View Certificate Details and Proceed For Enrollment                                                        |
| Masters                | D                                                                     |                                                                                                    |
| My Schemes             | Number:                                                               | 56FDFCF5DA87111EF6                                                                                         |
| Agencies               | Certificate<br>Valid From:                                            | 18/04/2013 Certificate Valid Upto 17/04/2015                                                               |
| My Funds               | D Enrollment<br>Valid From:                                           | 18.04/2013 Enrollment Valid Upto 17.04/2015                                                                |
| Transfers              | D Owners<br>Name                                                      | KATTUR LEENA                                                                                               |
| Advances               | Owners                                                                | NIC                                                                                                    |
| Expenditures           | D Organization:                                                       |                                                                                                    |
| Bank                   | Corganization<br>Unit:                                                | ACCOUNTS INFORMATICS DIVISION                                                                              |
| Misc. Deduction Filing | D Issuer<br>Organization:                                             | National Informatics Centre                                                                                |
| CPSMS Forum            | _                                                                     |                                                                                                    |
| Excel Data Upload      | D                                                                     | Scheme: 1365-National Social Assistance Programme including Ant V Purpose: Digitally sign beneficary list  |
|                        |                                                                       | Scheme Purpose Action                                                                                      |
|                        |                                                                       | 1365-National Social Assistance Programme including Anapurna (NSAP) Digitally sign beneficary list 🗙       |
|                        |                                                                       | Enroll Back                                                                                                |

Figure 15: Select Scheme and Purpose

Message will be displayed once the concerned certificate is enrolled successfully. The

| 2                         | Central D/o Controller | Plan Scheme Monitoring<br>General of Accounts, Ministry of Finance | System Welcome: govind manral User Type: AGENCYDA Agency: nsapkerala Financial Year: 2012-2013           |
|---------------------------|------------------------|--------------------------------------------------------------------|----------------------------------------------------------------------------------------------------|
| Home                      |                        |                                                                    | Digital Signature Enrollment                                                                             |
| E Payment                 | D                      |                                                                    | Digital Signature Enrolled Successfully                                                                  |
| Masters                   | D                      |                                                                    | View Certificate Details and Proceed For Enrollment                                                      |
| My Schemes                | D                      | Serial<br>Number:                                                  | S6FDFCFSDA87111EF6                                                                                       |
| Agencies<br>My Funds      | D                      | Certificate<br>Valid From:                                         | 18/04/2013 Certificate Valid Upto 17/04/2015                                                             |
| Transfers                 | D                      | Enrollment<br>Valid From:                                          | 1804/2013 Enrollment Valid Upto 17/04/2016                                                               |
| Advances                  | D                      | Owners<br>Name:                                                    | KATTUR LEENA                                                                                             |
| Expenditures              | D                      | Owners<br>Organization:                                            | NIC                                                                                                    |
| Bank<br>Misc. Deduction F | D<br>Tiling D          | Owners<br>Organization<br>Unit:                                    | ACCOUNTS INFORMATICS DIVISION                                                                            |
| CPSMS Forum               |                        | Issuer<br>Organization:                                            | National Informatics Centre                                                                              |
| Excel Data Uploa          | d D                    |                                                                    | Scheme: 1365-National Social Assistance Programme including Ans  Purpose: Digitally sign beneficary list |
|                           |                        |                                                                    | Scheme Purpose Action                                                                                    |
|                           |                        |                                                                    | 1365-National Social Assistance Programme including Anapurna (NSAP) Digitally sign beneficary list 🗙     |
|                           |                        |                                                                    | Enroll Back                                                                                              |

Figure 16: Digital Signature Enrolled Successfully

# 3 Approve DSC

Once the digital certificate is enrolled successfully, it is then available to the concerned approving authority for approval. (Refer <u>Section 1</u>)

PrAO and Agency Admin type users are authorized to approve enrolled DSC.

#### PrAO User: Home Page

After successful login at PFMS, PrAO user shall select 'Approve DSC' from 'DSC Management' under 'Masters' from main menu on left hand side of the screen.

| Public Fi<br>D/o Controlle | nancial Managemen<br>r General of Accounts, Ministry ( | t System-PFMS<br>(formerty CPSMS) | Welcome: JITENDER KUMAR<br>User Type: PrAO<br>Financial Year: 2016-2017 |
|----------------------------|--------------------------------------------------------|-----------------------------------|-------------------------------------------------------------------------|
| BharatKosh Report          |                                                        |                                   | JITENDER KUMAR                                                          |
| Home                       |                                                        |                                   |                                                                         |
| BharatKosh D               |                                                        |                                   |                                                                         |
| Budget D                   |                                                        |                                   |                                                                         |
| Masters D                  |                                                        |                                   |                                                                         |
| Users D                    |                                                        |                                   |                                                                         |
| Agency D                   |                                                        |                                   |                                                                         |
| Sanctions D                |                                                        |                                   |                                                                         |
| Sanction Custom Fields     |                                                        |                                   |                                                                         |
| Reports                    |                                                        |                                   |                                                                         |
| Masters D                  | DSC Management                                         | Enroll DSC                        |                                                                         |
| Register/ Track Issue      |                                                        | Enrolled DSC                      |                                                                         |
|                            |                                                        | Approve DSC                       |                                                                         |
|                            |                                                        | Approve DSC<br>DeActivate DSC     |                                                                         |
|                            |                                                        |                                   |                                                                         |
|                            |                                                        |                                   |                                                                         |

Figure 17: Home Page PrAO User

#### Agency Admin User: Home Page

After successful login at PFMS, Agency Admin user shall select 'Approve DSC' from 'DSC Management' under 'Masters' from main menu on left hand side of the screen.

| Public F<br>D/o Controlle | inancial Managemen<br>er General of Accounts, Ministry | t System-PFMS  | Welcome:<br>User Type: AGENCYADM<br>Agency: National Minorities Development & Finance Corporation (NMDFC)<br>Financial Year: 2016-2017 |
|---------------------------|--------------------------------------------------------|----------------|----------------------------------------------------------------------------------------------------|
| AdhocReports              |                                                        |                |                                                                                                    |
| BharatKosh Report         |                                                        |                |                                                                                                    |
| Home                      |                                                        |                |                                                                                                    |
| E-Payment                 |                                                        |                |                                                                                                    |
| Reports                   |                                                        |                |                                                                                                    |
| My Details                |                                                        |                |                                                                                                    |
| Masters                   | Users D                                                |                |                                                                                                    |
| My Schemes                | Bulk Customization                                     |                |                                                                                                    |
| Agencies                  | DSC Management                                         | Enrolled DSC   |                                                                                                    |
| My Funds                  | Add Master Project                                     | Approve DSC    |                                                                                                    |
| Transfers                 | Vendors D                                              | DeActivate DSC |                                                                                                    |
| Advances                  |                                                        | 4              |                                                                                                    |

Figure 18: Home Page Agency Admin User

| ! |    | #  |     |   | * 4          | #    | # #5 | 3 D | )   |    | 3 |      | " | \$      |   | 3 |
|---|----|----|-----|---|--------------|------|------|-----|-----|----|---|------|---|---------|---|---|
| % | 6% | \$ | (*4 | # | <b>#</b> 5 ; | ; %% | 6 <3 | 3   | %   | 6% |   | # \$ | 5 |         |   |   |
| 2 | #  | #  | \$  | * | \$           | * 3  | %%   | \$  | \$# | 3  |   |      |   | \$<br>" | % |   |

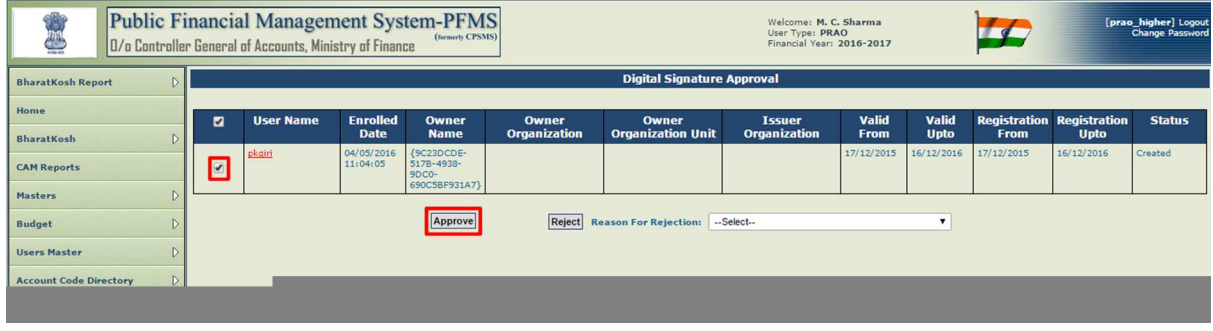

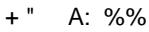

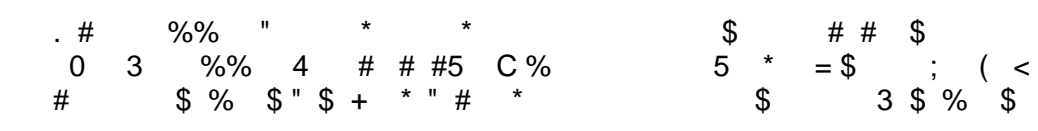

| Public Fit<br>D/o Controller                                                                                                    | nancial Management Sys<br>General of Accounts, Ministry of Finan                                                                                 | (termerly CPSMS)                                                                                                    | Walcome: M. C. Sharma<br>User Type: PRAO<br>Financial Year: 2016-2017                                                                                  | [prao_higher] Logo<br>Change Passwo |
|----------------------------------------------------------------------------------------------------|----------------------------------------------------------------------------------------------------|----------------------------------------------------------------------------------------------------|----------------------------------------------------------------------------------------------------|-------------------------------------|
| BharatKosh Report                                                                                                    |                                                                                                    |                                                                                                    | Digital Signature                                                                                                    |                                     |
| BharatKosh Report     D       Home     D       BharatKosh     D       CAM Reports     D       Masters     D       Budget     D       Users Master     D       Account Code Directory     D       Agency Master     D       Sanctions     D       Sanction Custom Fields     D       Reports     D | Serial Number:<br>Certificate Valid From:<br>Enrollment Valid From:<br>Owners Organization:<br>Owners Organization Unit:<br>Issuer Organization: | 406A4F009214578447D1F99F97FEF893<br>17/12/2015<br>12/12/2015<br>(3C230CDE-S178-4938-9DC0-690C58F931A7)<br>Scheme<br>BARC RESEARCH AND DEVELOPMENT<br>VECC RESEARCH AND DEVELOPMENT | Digital Signature Certificate Valid Upto: 16/12/2016 Enrollment Valid Upto: 16/12/2016 Verpose Digitally sign bill by PAO Digitally sign Adives by PAO |                                     |
| Agency Master Data D<br>Register/ Track Issue                                                                                                    |                                                                                                    | Approve Reject Cancel                                                                                                    | Reason For Rejection:Select- Y                                                                                                    |                                     |

+":

User Manual for DSC Enrollment

#### Reject DSC

Authorized user may reject the DSC enrollment request by selecting the reason for rejection from the available list and clicking on 'Reject' button.

Figure 21: Reject DSC

## 4 Edit/Update DSC

An authorized user may also edit an enrolled digital certificate.

After successful login, user shall select 'Enrolled DSC' from 'DSC Management' under 'Masters' from main menu on left side of the screen.

| 2              | Public F<br>D/o Controlle | inancial Managemer<br>er General of Accounts, Ministry | t System-PFMS<br>of Finance | Welcome:<br>User Type: ACENCYADM<br>Agency: National Minorities Development & Finance Corporation (NMDFC)<br>Financial Year: 2016-2017 | 12:33:29 PM | [NMDFC] Logout<br>Change Password |
|----------------|---------------------------|--------------------------------------------------------|-----------------------------|----------------------------------------------------------------------------------------------------|-------------|-----------------------------------|
| AdhocReports   |                           |                                                        |                             |                                                                                                    |             | _                                 |
| BharatKosh Rep | ort D                     |                                                        |                             |                                                                                                    |             |                                   |
| Home           |                           |                                                        |                             |                                                                                                    |             |                                   |
| E-Payment      | D                         |                                                        |                             |                                                                                                    |             |                                   |
| Reports        |                           |                                                        |                             |                                                                                                    |             |                                   |
| My Details     | Þ                         |                                                        |                             |                                                                                                    |             |                                   |
| Masters        | Þ                         | Users (>                                               |                             |                                                                                                    |             |                                   |
| My Schemes     | D                         | Bulk Customization                                     |                             |                                                                                                    |             |                                   |
| Agencies       | Þ                         | DSC Management                                         | Enrolled DSC                |                                                                                                    |             |                                   |
| My Funds       | D                         | Add Master Project                                     | Approve DSC                 |                                                                                                    |             |                                   |
| Transfers      | D                         | Vendors D                                              | DeActivate DSC              |                                                                                                    |             |                                   |
| Advances       | Þ                         |                                                        |                             |                                                                                                    |             |                                   |

Figure 22: Edit Enrolled DSC

On the screen that follows, a grid containing the enrolled DSC for the logged in user shall appear. Click on 'Update' hyperlink in the grid in last column for the DSC to be updated. User shall be navigated to DSC details screen.

| Public F<br>D/o Controlle                      | inancial Man<br>er General of Accoun | agement<br>ts, Ministry c | t Syste                  | em-PFMS<br>(formerly CPSMS)   |                      |                                                                | Welcome<br>User Type<br>Financial | raghavan s<br>: PAO<br>Year: 2016-20 | )17          |              | [pac          | chennai] Logou<br>Change Password |
|------------------------------------------------|--------------------------------------|---------------------------|--------------------------|-------------------------------|----------------------|----------------------------------------------------------------|-----------------------------------|--------------------------------------|--------------|--------------|---------------|-----------------------------------|
| BharatKosh Report                              |                                      |                           |                          |                               | List 0               | f Enrolled Digital Si                                          | ignature                          |                                      |              |              |               |                                   |
| Home                                           |                                      |                           |                          |                               |                      |                                                                |                                   |                                      |              |              |               |                                   |
| BharatKosh 🗘                                   |                                      |                           |                          |                               |                      |                                                                |                                   |                                      |              | Pag          | je Size: 10 🔻 | Total Count: 2                    |
| CAM Reports                                    | User Name                            | Enrolled                  | Owner                    | Owner                         | Owner                | Issuer                                                         | Valid                             | Valid                                | Registration | Registration | Status        | Action                            |
| Masters D                                      | a san ta ma                          | Date                      | Name                     | Organization                  | Organization<br>Unit | Organization                                                   | From                              | Upto                                 | From         | Upto         |               |                                   |
| Budget D                                       | paochennai                           | 27/12/2013<br>15:28:10    | SUDHA<br>KUMARI<br>SINHA | MINISTRY OF LABOUR            | PAO                  | National Informatics<br>Centre                                 | 01/10/2012                        | 30/09/2014                           | 01/10/2012   | 30/09/2014   | Deactivaed    | Update<br>View                    |
| Users Master D<br>ReprocessFailedTransaction D | paochennai                           | 28/10/2014<br>12:46:05    | SUDHA<br>KUMARI<br>SINHA | "Personal , CID -<br>3249901" |                      | Gujarat Narmada<br>Valley Fertilizers and<br>Chemicals Limited | 20/09/2014                        | 20/09/2016                           | 20/09/2014   | 20/09/2016   | Approved      | Update<br>View                    |
| Sanctions D                                    |                                      |                           |                          |                               |                      |                                                                |                                   |                                      |              |              |               |                                   |
| Transfer Entry                                 |                                      |                           |                          |                               |                      |                                                                |                                   |                                      |              |              |               |                                   |
| Bank Reconciliation                            |                                      |                           |                          |                               |                      |                                                                |                                   |                                      |              |              |               |                                   |

Figure 23: Update Enrolled DSC

Screen containing the details for the concerned DSC shall be displayed. At this screen, user may make changes to following editable fields:

- Enrollment Valid From date
- Enrollment Valid Upto date
- Add Scheme and Purpose for enrolled DSC by selecting scheme and related purpose from dropdown list and clicking 'Add' button
- Remove added Scheme and purpose from the grid by clicking delete icon (×) in the grid

| Public Fi<br>D/o Controlle    | nancial Manageme<br>r General of Accounts, Ministr | nt System-PFMS<br>(formerty CPSMS)     | Welcome: PRADEEP GI<br>User Type: PAO<br>Financial Year: 2016-20 | RI<br>17 |   | [pkgiri] Logo<br>Change Passwo |
|-------------------------------|----------------------------------------------------|----------------------------------------|------------------------------------------------------------------|----------|---|--------------------------------|
| BharatKosh Report             |                                                    |                                        | Digital Signature                                                |          |   |                                |
| Home                          |                                                    |                                        |                                                                  |          |   |                                |
| BharatKosh D                  | Serial Number:                                     | 4D6A4F00921457B447D1F99F97FEFB93       |                                                                  |          |   |                                |
| CAM Reports                   | Certificate Valid From:                            | 17/12/2015                             | Certificate Valid Upto: 16/12/2016                               |          |   |                                |
| Masters D                     | Enrollment Valid From:                             | 17/12/2015                             | Enrollment Valid Upto: 16/12/2016                                |          |   |                                |
| Budget D                      | Owners Name:                                       | {9C23DCDE-517B-4938-9DC0-690C5BF931A7} |                                                                  |          |   |                                |
| Urar Martas                   | Owners Organization:                               |                                        |                                                                  |          |   |                                |
| Users Haster                  | Owners Organization Unit:                          |                                        |                                                                  |          |   |                                |
| ReprocessFailedTransaction [> | Issuer Organization:                               |                                        |                                                                  |          |   |                                |
| Sanctions D                   |                                                    | Schama, Salart                         | T Dumora Salast                                                  | T Add    |   |                                |
| Transfer Entry                |                                                    | Schemer Selector                       |                                                                  | Aud      |   |                                |
| Bank Reconciliation           |                                                    |                                        |                                                                  |          |   |                                |
| Reports                       |                                                    | Scheme                                 | Purpose                                                          | Action   |   |                                |
| Agency Master Data            |                                                    | BARC RESEARCH AND DEVELOPMENT          | Digitally sign bill by PAO                                       | ×        |   |                                |
| Bank D                        |                                                    | VECC RESEARCH AND DEVELOPMENT          | Digitally sign Adivce by PAO                                     | ×        | ] |                                |
| Register/ Track Issue         |                                                    | Submit                                 |                                                                  |          |   |                                |

Figure 24: Edit Enrolled DSC

After making desire changes, user shall click 'Submit' button at the bottom to save the changes in the database.

The updated DSC will now be available to approving authority for approval. (Refer Section 3)

### 5 Deactivate DSC

An enrolled DSC may need to deactivated under following circumstances:

- In case the authority in charges leaves office
- 'Enrollment Valid Upto' date for the DSC has expired (Fig. 23)
- Enrolled DSC is revoked by the digital signature issuing authority

An enrolled DSC can deactivated by following authorized user types:

- PrAO
- Agency Admin

#### PrAO: Home Page

After successful login at PFMS, PrAO user shall select 'Deactivate DSC' from 'DSC Management' under 'Masters'.

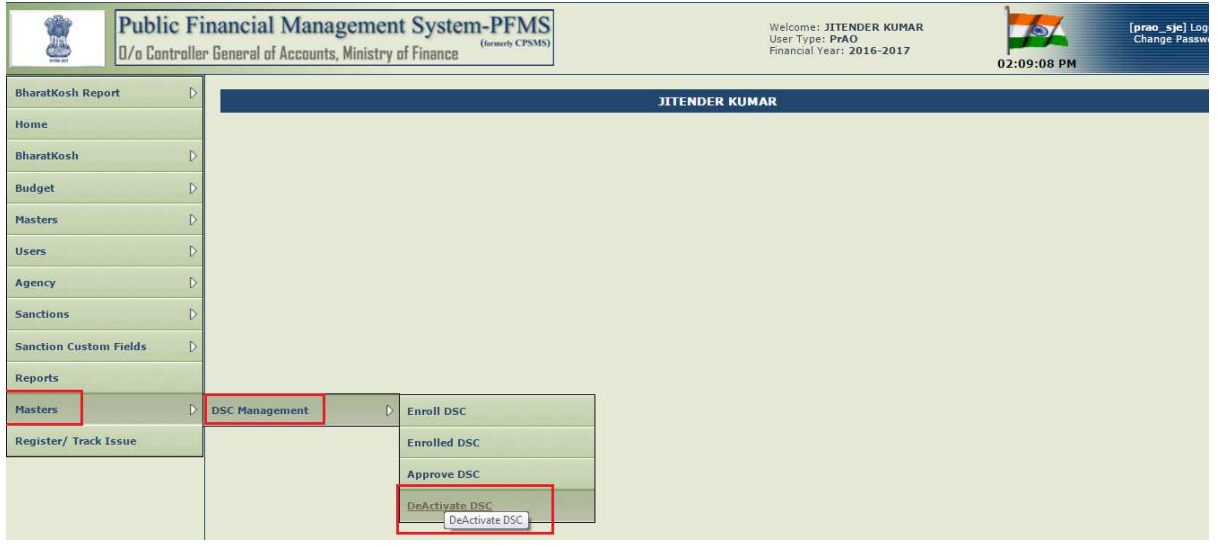

Figure 25: Deactivate DSC PrAO User

#### Agency Admin: Home Page

After successful login at PFMS, Agency Admin user shall select 'Deactivate DSC' from 'DSC Management' under 'Masters'.

| Public F<br>D/o Controlle | inancial Managemen<br>er General of Accounts, Ministry | t System-PFMS<br>(termedy CPSMS) | Welcome:<br>User Type: A <b>GENCYADM</b><br>Agency: <b>National Minorities Development &amp; Finance Corporation (NMDFC)</b><br>Financial Year: <b>2016-2017</b> | [NMDFC] Loge<br>Change Passwo<br>12:11:42 PM |
|---------------------------|--------------------------------------------------------|----------------------------------|----------------------------------------------------------------------------------------------------|----------------------------------------------|
| AdhocReports              |                                                        |                                  |                                                                                                    |                                              |
| BharatKosh Report         |                                                        |                                  |                                                                                                    |                                              |
| Home                      |                                                        |                                  |                                                                                                    |                                              |
| E-Payment                 |                                                        |                                  |                                                                                                    |                                              |
| Reports                   |                                                        |                                  |                                                                                                    |                                              |
| My Details                |                                                        |                                  |                                                                                                    |                                              |
| Masters D                 | Users D                                                |                                  |                                                                                                    |                                              |
| My Schemes                | Bulk Customization                                     |                                  |                                                                                                    |                                              |
| Agencies D                | DSC Management                                         | Enrolled DSC                     |                                                                                                    |                                              |
| My Funds                  | Add Master Project                                     | Approve DSC                      |                                                                                                    |                                              |
| Transfers                 | Vendors D                                              | DeActivate DSC                   |                                                                                                    |                                              |
| Advances                  |                                                        |                                  | -                                                                                                    |                                              |
| Scheme Allocation         |                                                        |                                  |                                                                                                    |                                              |

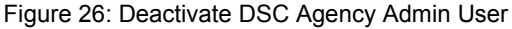

On the screen that follows, a grid containing the list of enrolled DSC available for deactivation is displayed.

At this screen, user shall select check box for the DSC to be deactivated. Select 'Reason for Deactivation' from dropdown list and click 'Deactivate' button.

Success message shall be displayed on the screen once the concerned DSC id deactivated successfully.

|                    | Public<br>D/o Contro | Fin<br>oller | ancia<br>General             | al Managem<br>of Accounts, Minis | nent System<br>stry of Final | stem-]                   | PFMS<br>merty CPSMS)  |                               |                                   | W<br>U<br>Fi    | 'elcome: M. C<br>ser Type: PR<br>nancial Year: | . Sharma<br>AO<br>2016-2017 | 1                    |                | [prao                  | _higher] Logout<br>Change Password |
|--------------------|----------------------|--------------|------------------------------|----------------------------------|------------------------------|--------------------------|-----------------------|-------------------------------|-----------------------------------|-----------------|------------------------------------------------|-----------------------------|----------------------|----------------|------------------------|------------------------------------|
| BharatKosh Repo    | ort                  | D            | Digital Signature Deactivate |                                  |                              |                          |                       |                               |                                   |                 |                                                |                             |                      |                |                        |                                    |
| Home<br>BharatKosh |                      | D            | <b>N</b>                     | User Name                        | Enrolled<br>Date             | Owner<br>Name            | Owner<br>Organization | Owner<br>Organization<br>Unit | Issuer<br>Organization            | Valid<br>From   | Valid<br>Upto                                  | Registration<br>From        | Registration<br>Upto | Approved<br>By | Approved<br>Date       | Status                             |
| CAM Reports        |                      |              |                              | <u>bishtds</u>                   | 15/07/2014<br>17:43:26       | SUDHA<br>KUMARI<br>SINHA | MHRD                  | PAO                           | National<br>Informatics<br>Centre | 08/10/2013      | 07/10/2015                                     | 08/10/2013                  | 07/10/2015           | prao_higher    | 15/07/2014<br>17:45:34 | Approved                           |
| Masters            |                      | D            |                              |                                  |                              |                          | Deactivate            | Reason For D                  | eactivation: Use                  | er Not Authoriz | ed                                             | •                           |                      |                |                        |                                    |
| Users Master       |                      | D            |                              |                                  |                              |                          |                       |                               |                                   |                 |                                                |                             |                      |                |                        |                                    |
| Account Code Dire  | ectory               | D            |                              |                                  |                              |                          |                       |                               |                                   |                 |                                                |                             |                      |                |                        |                                    |

Figure 27: Deactivate DSC

User Manual for DSC Enrollment

**User Manual Ends**